## PrintSpot Mac Installation Instructions

Mac OSX versions 10.6 and above are supported. Once downloaded, you can open and install the Popup.pkg file onto your computer. A successful install will add the "PrintSpotAllWithPopUps" printer to the list of Printers under System Preferences.

A successful install will add the "**PrintSpotAllWithPopUps**" printer to the list of Printers under System Preferences.

1. Download the Mac Client Package. A window will pop-up with the mac install file. Select Popup.pkg and double click to launch it.

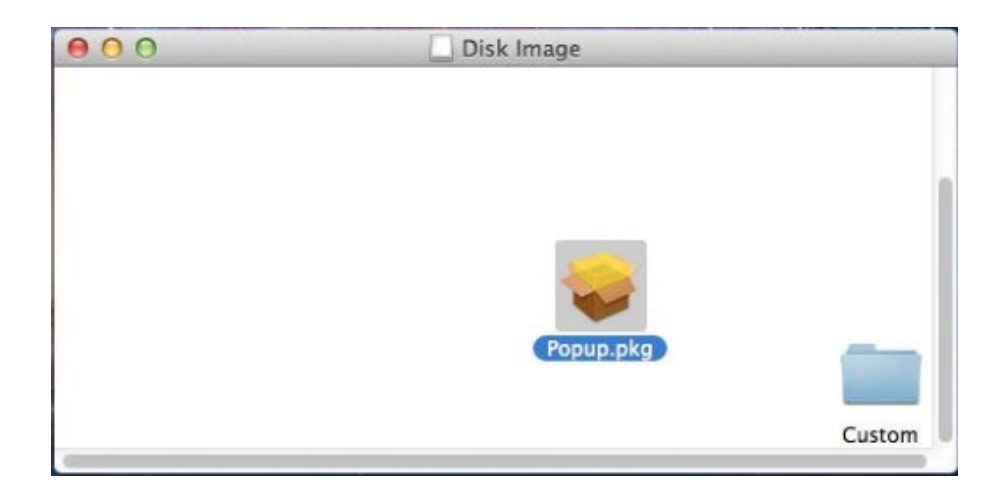

2. The setup will open, go ahead and click continue for the introduction and Read Me.

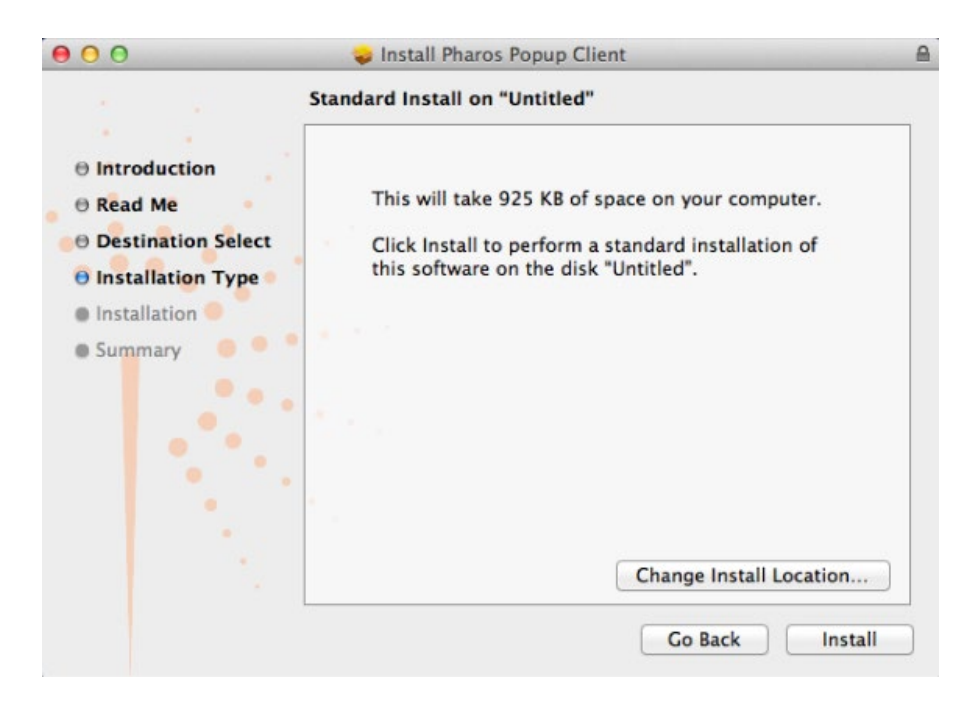

3. Select the Destination that you would like to install the PrintSpot Driver to. (For Default, click Install)

| 000                   | - I                                                                               | 8       |
|-----------------------|-----------------------------------------------------------------------------------|---------|
| e Introdu<br>e Read M | Installer is trying to install new software. Type<br>your password to allow this. |         |
| 0 Destina             | Name:                                                                             |         |
| 🖯 Installa            | Password:                                                                         |         |
| 🖯 Installa            |                                                                                   |         |
| Summar                | Cancel Install Software                                                           |         |
|                       | No. of Concession, Name                                                           |         |
|                       |                                                                                   |         |
|                       |                                                                                   |         |
|                       |                                                                                   |         |
|                       |                                                                                   |         |
|                       | Go Back Co                                                                        | ontinue |

4. Next, a pop-up asking for an administrator's account will appear. Enter the Username and Password of a user account on the computer that has administrative privileges. After, select Install Software.

| 000                   | - I II Di D Clint                                                                 |  |
|-----------------------|-----------------------------------------------------------------------------------|--|
| e Introdu<br>e Read M | Installer is trying to install new software. Type<br>your password to allow this. |  |
| 0 Destina             | Name:                                                                             |  |
| 🖯 Installa            | Password:                                                                         |  |
| 🖯 Installa            |                                                                                   |  |
| Summar                | Cancel Install Software                                                           |  |
| 0                     | A CONTRACTOR OF THE OWNER                                                         |  |
|                       |                                                                                   |  |
|                       |                                                                                   |  |
|                       |                                                                                   |  |
|                       |                                                                                   |  |
|                       |                                                                                   |  |

5. If the installation is successful, you will see the following screen. (You may click close to exit.)

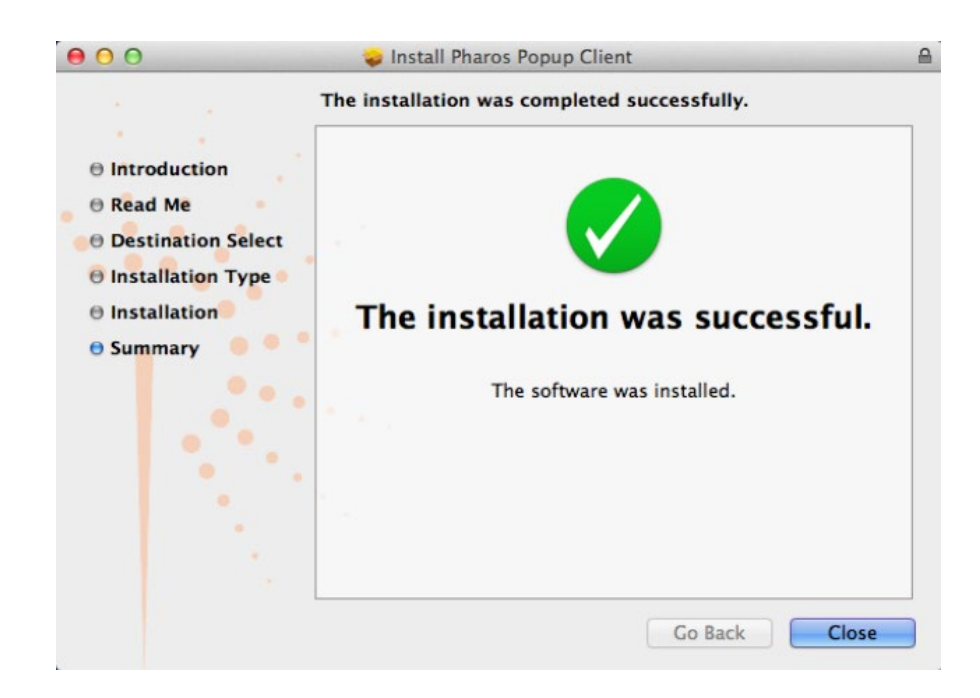

6. The printer now should show up under system preferences. You can verify by clicking the "Apple" logo in the top left corner of the screen by selecting "System Preferences". Within the "System Preferences window, navigate to Print & Scan. Properly configured, PrintSpot should appear this way on a Mac Computer.

| ● ○ ○ Pr<br>▲ ▶ Show All                   | rint & Scan                                      |
|--------------------------------------------|--------------------------------------------------|
| Printers<br>PrintSpotAllWithPopUps         | PrintSpotAllWithPopUps                           |
|                                            | Open Print Queue                                 |
|                                            | Options & Supplies                               |
|                                            | Kind: Generic PostScript Printer<br>Status: Idle |
| ✓ Share                                    | this printer on the network Sharing Preferences) |
| Default printer:                           | Last Printer Used \$                             |
| Default paper size:                        | US Letter \$                                     |
| Click the lock to prevent further changes. | ?                                                |